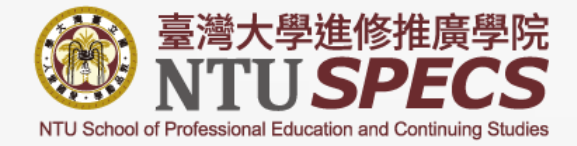

# 1092管理碩士學分班 選課規定及應注意事項

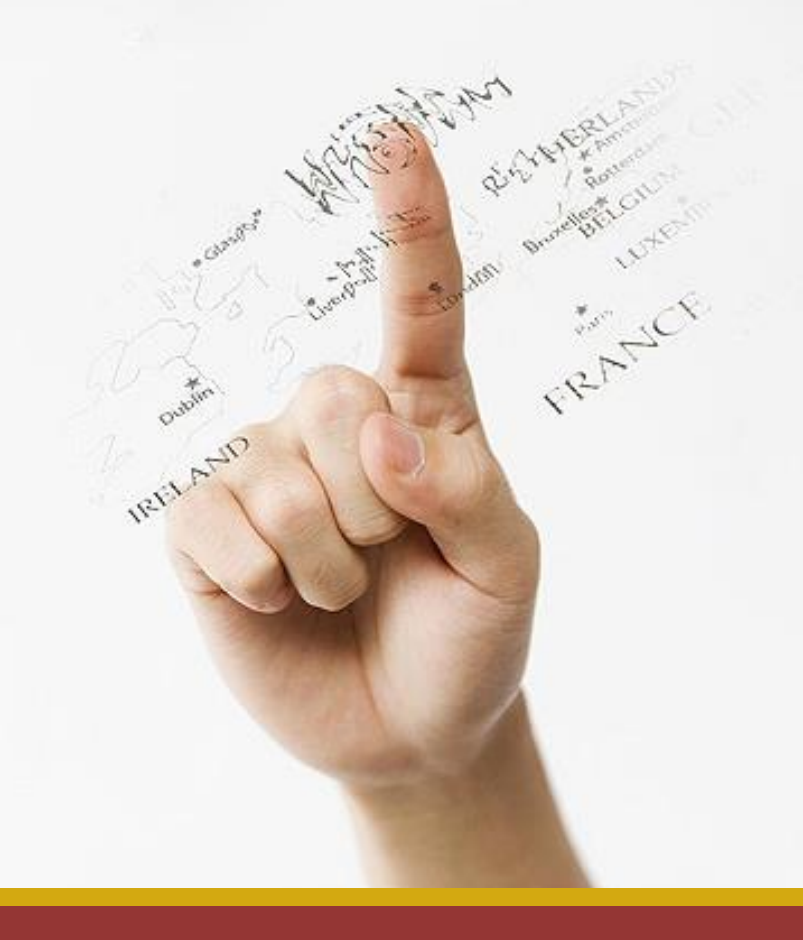

國立臺灣大學進修推廣學院 109年12月

### 選課/註册時間表

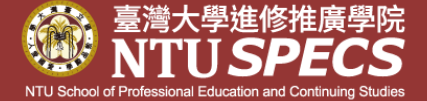

| 1092課程上網公告 |                 | 109年12月10日開始上網公告                       |                                  |  |  |
|------------|-----------------|----------------------------------------|----------------------------------|--|--|
| 、EE        | 第一階段必修課<br>登記時間 | 109年12月17日中午12:00~<br>109年12月21日下午6:00 | 本階段先行開放給管碩<br>班第36、37期必修課選<br>課。 |  |  |
| 进課時        | 第一階段選課<br>結果公佈  | 109年12月22日上午11:00                      | 依篩選原則                            |  |  |
| 町 間 去      | 第二階段<br>登記時間    | 109年12月22日中午12:00~<br>109年12月29日下午6:00 | 所有課程開放給所有期<br>別選課。               |  |  |
| K          | 最後結果公佈          | 109年12月30日上午11:00                      | 依篩選原則                            |  |  |
| 註冊繳費期間     |                 | 109年12月30日11:30~110年1月13日              |                                  |  |  |

## 1092管碩實體課程

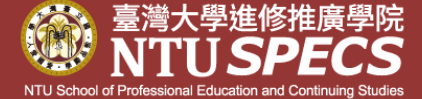

|           | 週一                                                                                                    | 週二                     | 週三                                                    | 週四                                                       | 週五                 |
|-----------|----------------------------------------------------------------------------------------------------|------------------------|-------------------------------------------------------|----------------------------------------------------------|--------------------|
| 產業<br>策略類 | <ul> <li>縦5G+AI到</li> <li>第四次(工業)革命</li> <li>韓揚銘、陳信宏、</li> <li>詹文男、杜紫宸、</li> <li><u>江炯聰</u></li> </ul> | 策略管理(必修)<br><u>异學良</u> | 策略管理(必修)<br><u>陳忠仁</u>                                |                                                          |                    |
| 組織<br>管理類 |                                                                                                    | 組織行為(必修)<br><u>戚樹誠</u> |                                                       |                                                          |                    |
| 財金類       |                                                                                                    |                        | New<br>金融科技之<br>治理與監理<br><u>萬幼筠、曾韵、</u><br><u>江炯聰</u> |                                                          | 投資理財<br><u>林修葳</u> |
| 一般<br>管理類 | New<br>企業經營與法律<br>風險<br><u>邵慶平</u>                                                                     |                        |                                                       | 全球企業管理<br><u>莊正民</u><br>英文公共演説修<br>辭敘述講稿撰寫<br><u>傅友祥</u> |                    |

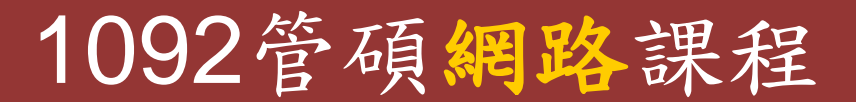

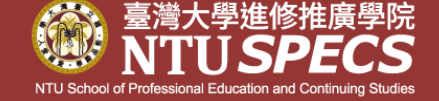

| 產業策略類 | 策略管理(遠距教學)(必修)(棚錄)<br><u>陳忠仁</u>                                |  |  |
|-------|-----------------------------------------------------------------|--|--|
| 組織管理類 | 平台策略與數位經營(遠距教學)(必修)(側錄)<br><u>孔令傑、黃俊堯</u>                       |  |  |
| 財金類   | 管理會計(遠距教學)(棚錄)<br><u>曾智揚</u>                                    |  |  |
| 一般管理類 | 創業與創新管理(遠距教學)(側錄)<br><u>郭瑞祥</u><br>職場心理學(遠距教學)(側錄)<br><u>陸洛</u> |  |  |

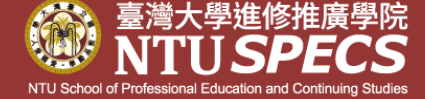

請到https://www.ntuspecs.ntu.edu.tw 首頁《重要訊息》→【課務公告】→ [109學年第2學期管理碩士學分班選課], 請點選進入瀏覽。 或 請從 https://www.ntuspecs.ntu.edu.tw  $\rightarrow$ 網頁上方人頭之<註冊登入專區>→點選 左側<學員資料/選課>→進入的畫面點選 左側<選課作業>→[1092管理類選修課第一 期]double click → 按【課程公告】

如何進入選課

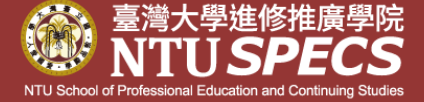

請從<u>https://www.ntuspecs.ntu.edu.tw</u>  $\rightarrow$  網頁上 方人頭 O 之<註冊登入專區>登入  $\rightarrow$  點選左側< 學員資料/選課>  $\rightarrow$  進入的畫面點選左側<選課作 業> $\rightarrow$ 【1092管理類選修課第一期】double click $\rightarrow$ 按【第一階段選課作業登記】 $\rightarrow$  按右上角 選課登記,即可進入選課。

選課操作說明: https://www.ntuspecs.ntu.edu.tw → 網頁上方人 頭 ② 之<註冊登入專區>登入 → 點選左側<學員 資料/選課> → 進入的畫面點選左側→【操作手 冊】

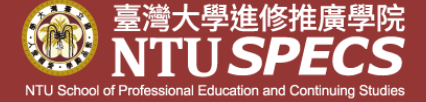

| 備取生通知 |     | 自110年1月20日起陸續通知至開學前。<br>收到備取上成為正取的學員(email通知),<br>請以email通知內容完成註冊,逾期視同<br>放棄,將通知後序順位。 |  |  |
|-------|-----|---------------------------------------------------------------------------------------|--|--|
| 開學    | 實體課 | 自110年3月8日(一)開始陸續開學                                                                    |  |  |
| 日期    | 網路課 | 自110年2月26日(五)開始上線上課                                                                   |  |  |

管碩第36、37期必修課選課規定

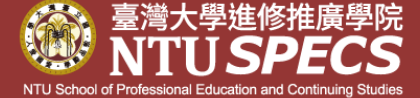

| 策略管理                                                                                                | 平台策略與<br>數位經營 | 組織行為 |  |  |
|----------------------------------------------------------------------------------------------------|---------------|------|--|--|
| (1)第一階段選課由管碩第36、37期優先選必修課「策略管理」、「組織行為」、「平台策略與數位經營」。                                                 |               |      |  |  |
| (2)东一、三字期須元選择必修課程上課,才能選择其他選修課程。<br>(3)「策略管理」一定要修(可在第二或第三學期修習)。<br>(4)「組織行為」及「平台策略與數位經營」,以上兩門必修課應修一門 |               |      |  |  |
| 即可(可在第二或第三學期修習)。<br>(5)第二、三學期可以選擇必修課2科上課或1科必修課+1科選修課,不能<br>僅上選修課程:第二學期若已將二科必修課修得(其中必会「第略管           |               |      |  |  |
| 理」),則第三學期可以僅選擇選修課上課。<br>(6)第二學期開始,您可以自行選擇上實體課或是網路課,或是選擇1科<br>實體課+1科網路課。                             |               |      |  |  |
|                                                                                                    |               |      |  |  |

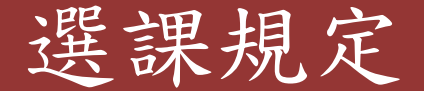

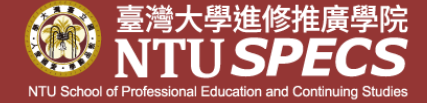

- (1)請在規定時間內登記選課,提前或逾期皆不受理。
- (2)在選課期間一律網路選課,口頭、傳真或電話選課皆不予受理。
- (3)可自行選擇實體課程(非網路課)或網路課程;若同一課程,實體課及
  - 網路課均有開設,學員只能擇一上課,且不得跨班補課。
- (4)管碩第36、37期同學若未在第一階段選擇必修課程,則須在第二階段
  - 選課,在第二階段選課時必須與其他期別登記的同學排列先後順序。
- (5)各科<u>註冊繳費人數未達25人不開班</u>,60人額滿(另有規定者,依其規定) ※網路課程沒有滿額限制,但若不足25人,則不開班。
  - ※本學院保留開班與否權利。
- (6)每學期修課總學分數,不得超過9學分,即最多可修三科。
- (7)各課程准予修讀名單,以本學院收到選課記錄之時間先後順序決定。
  (8)若須補(重)修<u>實體必修</u>課「行銷管理」及「財務管理」者,這二門課不 在選課的課程內,請來電(02-23620502#222 鍾小姐或#207高先生)詢
  問,以便安排。

#### 選課篩選原則

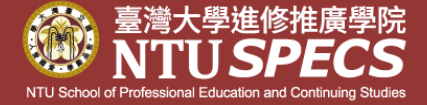

◎選課登記時,同一時段(即同一天)可選擇二個志願,如星期一晚上有 二門課程:A課程及B課程,您可以選擇A課程為第一志願,B課程為 第二志願,篩選原則說明如下(詳細說明,請閱操作手冊);不同時段( 即非同一天)的選課,課程皆視為第一志願。

| 同一時段選擇二個志願的篩選原則(選課登記後系統自動作業)        |                                               |                                                                             |  |  |  |
|-------------------------------------|-----------------------------------------------|-----------------------------------------------------------------------------|--|--|--|
| 第一志願                                | 第二志願                                          | <b>约</b>                                                                    |  |  |  |
| A課程                                 | B課程                                           | —————————————————————————————————————                                       |  |  |  |
| 正取                                  | 正取                                            | 第一士皕户为正取去,第一士皕不论正取武借取,一律涇行删除,不予保密                                           |  |  |  |
| 正取                                  | 備取                                            | 和 心顿已初正れ有 和一心破不确正坏线痛坏 一件运行间际 不了你面                                           |  |  |  |
| 備取                                  | 正取                                            | 第一志願為備取時,保留第二志願的選課狀態,必須於註冊繳費日期內先行                                           |  |  |  |
| 備取                                  | 備取                                            | 一款交已為正取課程的学貨, 侯通知弟一志願可遞補為正取時, 冉轉課程, 弟<br>一、二志願皆為備取狀態, 俟通知某課程可遞補為正取時, 再繳交學費。 |  |  |  |
| ※慎選課                                | ※慎選課程: <u>最想上的課程先登記。</u> 選課登記結束後,課程有超過四個(含)以上 |                                                                             |  |  |  |
| 的正取(第一志願),系統將依登記時間順序,刪除第四個(含)以後的正取課 |                                               |                                                                             |  |  |  |
| 即系統                                 | 篩選後,每                                         | 一人最多只能選有三個正取課程。                                                             |  |  |  |
| ※若為備」                               | <b>取者</b> ,請靜                                 | 候通知, <u>俟通知(以email通知)為正取時</u> , 再依通知的繳費                                     |  |  |  |
| 期間內:                                | <mark>繳交</mark> 學費。                           | 通知時間不定,若您備取的課程確定可為正取,在開學前會                                                  |  |  |  |
| 通知您                                 | , 若您在開                                        | 學前未接到通知,表示您並未備取上。                                                           |  |  |  |

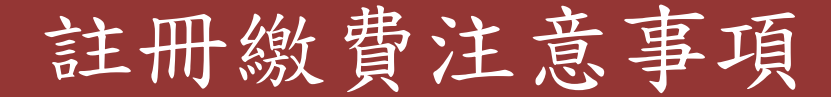

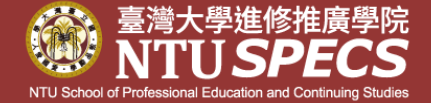

(1)登記選課期間僅為"受理登記",可否修讀所選課程,請

依109年12月30日選課結果公佈為準。

- (2) 註冊回條列印(即繳費單), 請自行於註冊繳費期間上網下
  - 載,本學院不另行發書面通知。

選課結束後繳款單列印:

https://www.ntuspecs.ntu.edu.tw → 網頁上方人頭之<</li>
註冊登入專區>登入 → 點選左側<學員資料/選課>→
進入的畫面點選左側<選課作業>→【1092管理類選修課
第一期】double click → 【選課作業】→【1092管理類選修課
第一期】double click→按【註冊回條列印】
(3)自1111學期開始,1-33期學員修習課程之每學分費將與
34期學員同為5,750元(每門課程17,250元),1111學期以前1-33期學員仍適用舊學分費用。

### 學費優惠內容

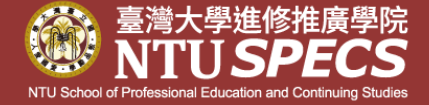

#### 管碩班當學期在學生/已結業舊生選修,優惠內容請參閱下表: 符合可享學費或雜費優惠身分者,請記得註冊時自行折扣

| ۰. |       | R WIF R IX    |                        |                                                                                                    |
|----|-------|---------------|------------------------|----------------------------------------------------------------------------------------------------|
|    | 原就讀班別 | 選讀管碩班         | 學費優惠                   | 備註                                                                                                    |
| 管研 | 管碩學分班 | 再修同名課程        | 結業後免雜費3500元、<br>學分費4折。 | 修業時或結業後均適用。<br>成績登錄:在學學員,除<br>成績不及格重修者,再修<br>同名課程之成績可登錄於<br>歷年成績單,但成績不得<br>計入學期GPA、學分亦不<br>得計入本班程之結業應修<br>學分數。 |
|    |       | 原學分班之其<br>他課程 | 免雜費3500元、<br>學分費6折。    | 管碩班修畢24學分後                                                                                                    |

②同一學期選3科就讀,學費可9折優惠,雜費仍需繳交NT\$3500元。若上課前或上課後因退選課程而有退費及保留事宜,則其他仍在就讀之課程須先以原價計算後的餘額,再做退費及保留的比例處理。
 ③您的身分是台大校友(請出示證明),免雜費3500元。
 ③您的身分是台大教職員(請出示證明),免雜費,學分費6折。
 ③持有本學院發給之有效期限內的學費折價券(適用管碩學分班),煩請將正本寄回方得享有折價券上之優惠。

#### 其他說明

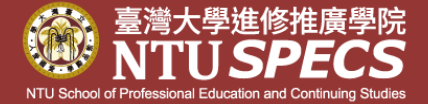

- ◎每學期的開學通知(含每學期停車yoyo卡設定通知、上 課教室表等)一律在本學院網站公告及發email,預計 110年2月22日起陸續email通知,<u>本學院不另行發書面</u> 通知。
- ◎請自行到學員專區確認您的email無誤,以免您收不到 任何通知。<u>https://www.ntuspecs.ntu.edu.tw</u>→網頁上 方人頭 ② 之<註冊登入專區>登入→<修改帳號資料>

如有任何問題,請洽詢02-23620502 分機222 鍾明珠小姐sarahchung@ntu.edu.tw 或 分機207高羚豪先生 kaolinghao@ntu.edu.tw